## My identity was verified with an ID.me Trusted Referee. What do I do next?

07/24/2024 6:50 pm EDT

Once you have completed your ID.me Trusted Referee video call, you will receive an email. Click on the **Continue** button.

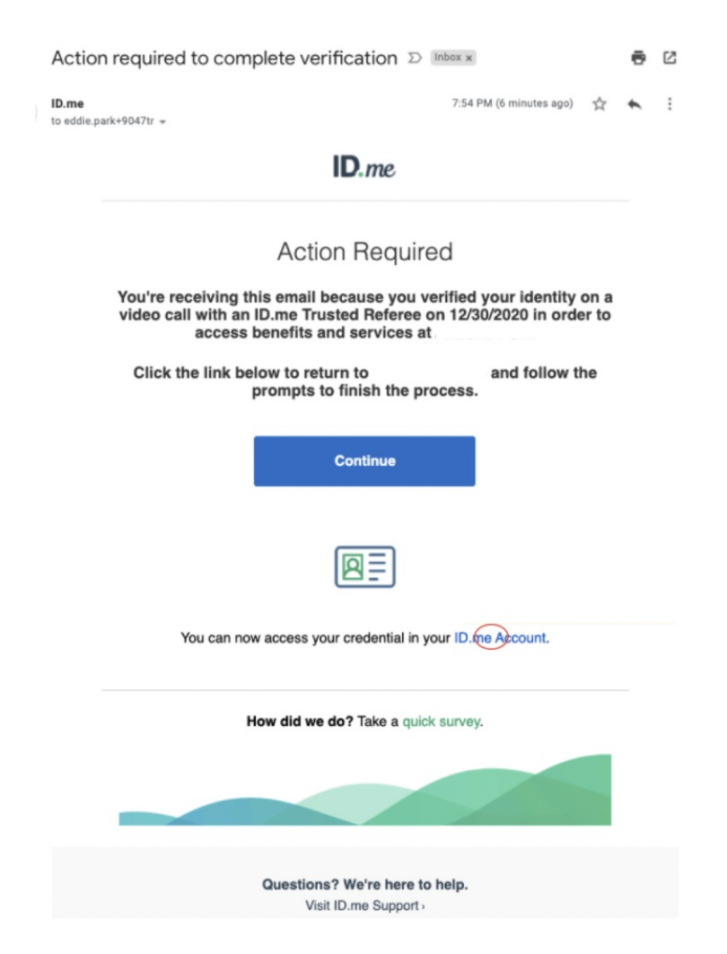

You will be directed to your DrChrono account. On your profile page, select the eRx Info tab.

## Account Settings

| Profile | General Email Med | lical Billing eRx Info | Services | Usage        | My Billing         | Sample Data          | Security | Patient Payments |
|---------|-------------------|------------------------|----------|--------------|--------------------|----------------------|----------|------------------|
|         | Doctor ID         | 248094                 |          |              |                    |                      |          |                  |
|         |                   | 233030                 |          |              |                    |                      |          |                  |
|         | First Name        | James                  | 83       |              |                    |                      |          |                  |
|         | Last Name         | Smith                  |          |              |                    |                      |          |                  |
|         | Specialty         | General Practice       | ~        | +            |                    |                      |          |                  |
|         | Job Title         |                        | ~        | )            |                    |                      |          |                  |
|         | Timezone          | US/Eastern             | ~        | )            |                    |                      |          |                  |
|         | Salutation        |                        | ~        | )            |                    |                      |          |                  |
|         | Suffix            |                        |          |              |                    |                      |          |                  |
|         | Website           |                        |          | )            |                    |                      |          |                  |
|         | Home Phone        |                        |          | )            |                    |                      |          |                  |
|         | Office Phone      | (443) 555-5555         |          | )            |                    |                      |          |                  |
|         | Cell Phone        |                        |          |              |                    |                      |          |                  |
|         | Password          | A Change Password      |          |              |                    |                      |          |                  |
|         | drchrono PIN      | ••••                   | ٩        | 4-digit nume | ric pin for unlock | ing iPad EHR from in | activity |                  |
|         | Current Plan      | Custom                 |          |              |                    |                      |          |                  |

Click on the Verify with ID.me button and continue where you left off in this article.

| Account Settings             |                       |                  |               |                  |                      |                 |                            |  |  |  |  |
|------------------------------|-----------------------|------------------|---------------|------------------|----------------------|-----------------|----------------------------|--|--|--|--|
| Profile General Email Medi   | cal Billing eRx Info  | Services         | Usage         | My Billing       | Sample Data          | Security        | Patient Payments           |  |  |  |  |
| Register for eRx             | 🛛 🖉 Verify wi         | th <b>ID</b> .me | 0             |                  |                      |                 |                            |  |  |  |  |
| Prescriber Info              |                       |                  |               |                  |                      |                 |                            |  |  |  |  |
| State License Number         |                       |                  |               |                  |                      |                 |                            |  |  |  |  |
| DEA Number                   |                       |                  |               |                  |                      |                 |                            |  |  |  |  |
| Prescribing Physician's Name |                       |                  | The prescribi | ng physician's n | ame displayed in eR> | . Leave blank i | f the same as user's name. |  |  |  |  |
| Physician Date of Birth      |                       |                  |               |                  |                      |                 |                            |  |  |  |  |
| Medicaid Provider Number     |                       |                  |               |                  |                      |                 |                            |  |  |  |  |
|                              |                       |                  |               |                  |                      |                 |                            |  |  |  |  |
|                              |                       |                  |               |                  |                      |                 |                            |  |  |  |  |
|                              | Update Entire Profile |                  |               |                  |                      |                 |                            |  |  |  |  |